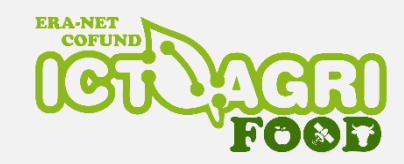

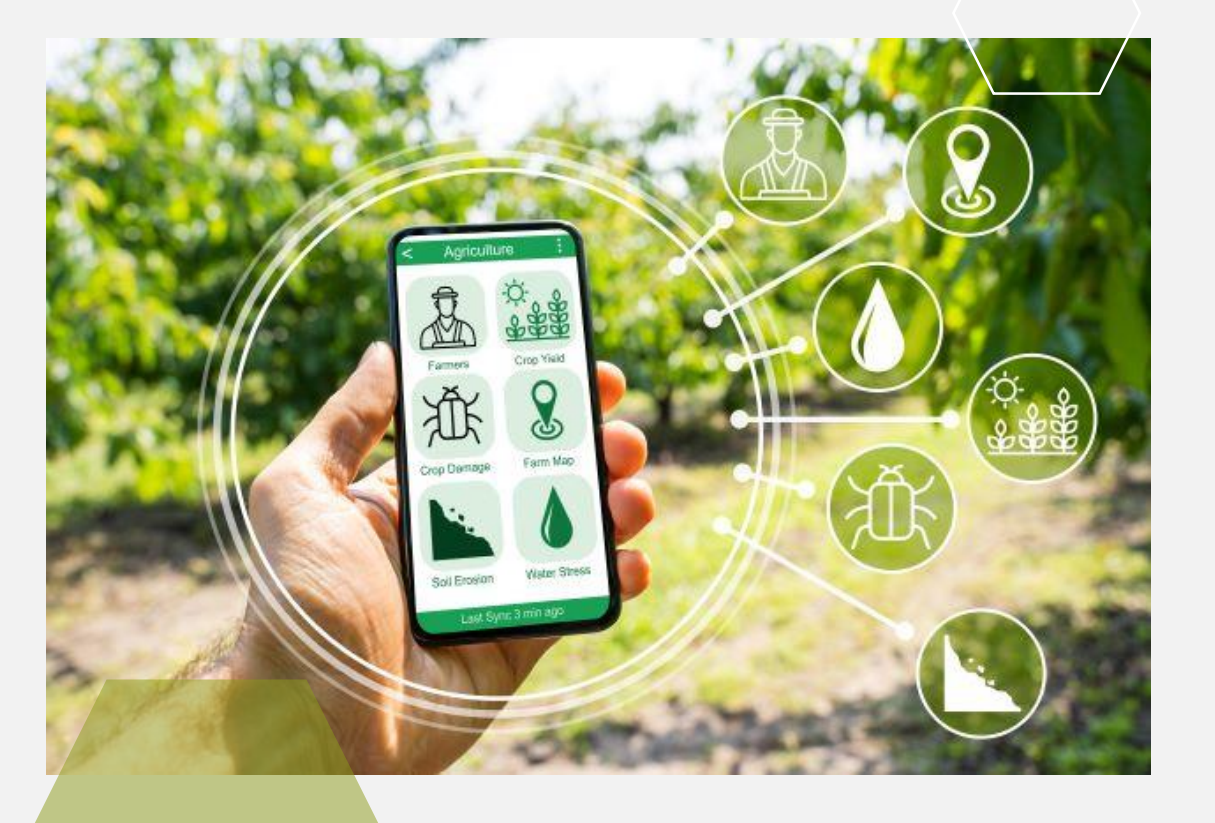

#### Matching tool & Submission tool

#### Siham Kourdi & Marijke Hunninck

ILVO, Flanders Research Institute for Agriculture, Fisheries and Food (Belgium)

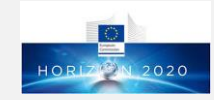

#### Maching tool

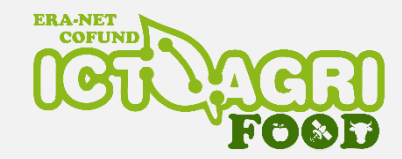

A service where you can search for partners / expert / organizations

making Match and partnering amongst people engaged in ICT and robotics in agri-food culture. Here you can find partners and be found by others.

https://ictagrifood.eu/node/14028

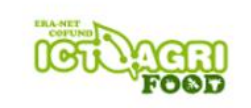

#### PROJECTS

ICT-AGRI collected Information and Communication Technologies and Robotics for Sustainable Agriculture from the projects of the different calls within ICT-AGRI 1 and 2.

Within ICT-AGRI-FOOD funded research projects will contribute to introducing and exploring digital technology that enhances the sustainability of the agrifood sector to the benefit of our and future generations.

#### Projects

Match making match making and partnering amongst people engaged in ICT and robotics in agri-food culture. Here you can find partners and be found by others.

Project mapping: ICT-AGRI collected data about projects within ICT and automation for a sustainable agriculture.

2022 Joint Call Joint actions About Calls

Knowledge Incubator (K

News and Events

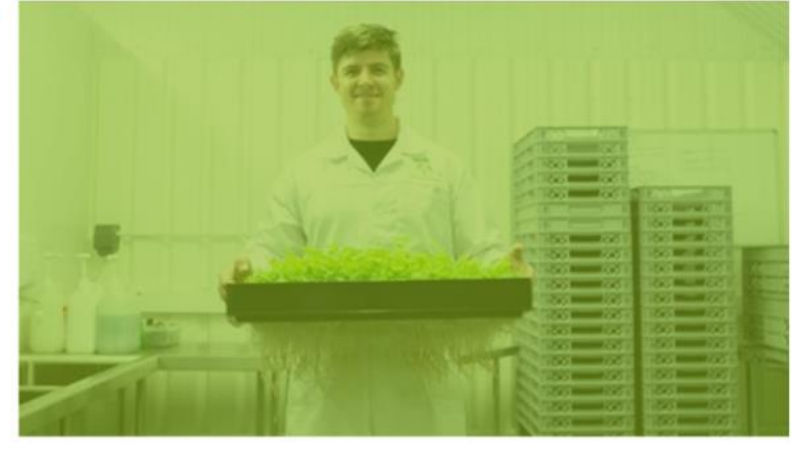

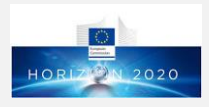

#### Maching tool

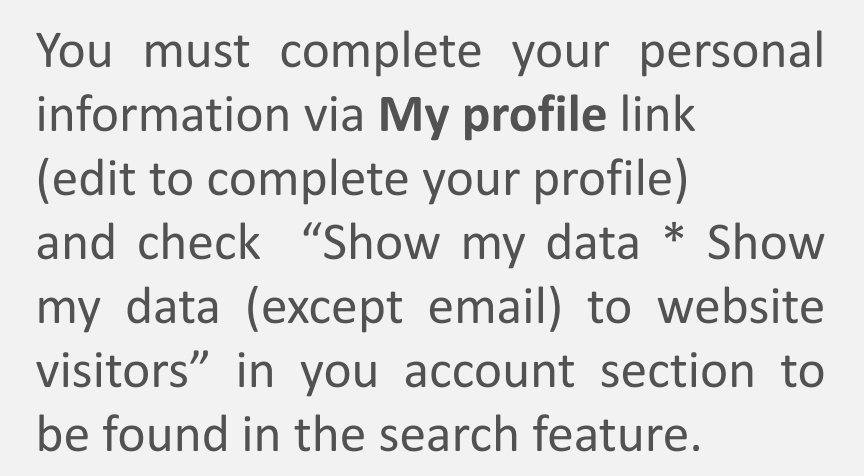

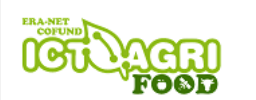

Home | Find and be found

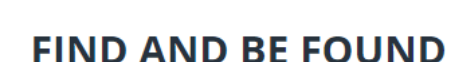

A main purpose of the ICT-AGRI-FOOD website is to facilitate match making and partnering amongst people engaged in ICT and robotics in agriculture. Here you can find partners and be found by others.

#### **HOW TO BE FOUND**

The first condition is being registered as a user in the website. If you are not a user yet, please register. If you have forgotten your username or password, you can reactivate the account by requesting a new password. Users on the ICT-AGRI website can reactivate their account by requesting a new password.

The second condition is to fill in your personal profile. Here you can inform others about the organisation or company you belong to. In the profile's CV you can inform about your professional expertise and interests. Take care to include words you would like to be found by, when other people are searching.

#### MATCH MAKING

LOGIN

About

Call

- Find and be found
- Search users
- Search user CV
- Search organisations
- Search organisation description

CREATE NEW ACCOUNT

Matching tool

- Add organisation
- Public proposals

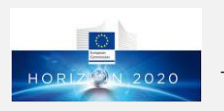

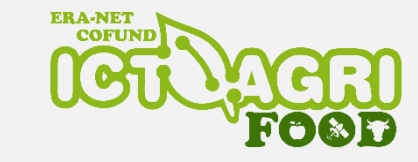

REQUEST NEW PASSWORD

Related information

#### Online submission tool

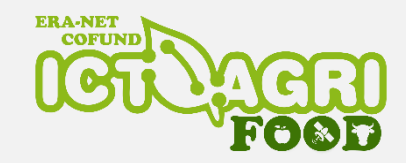

- How to submit a proposal: <u>https://ictagrifood.eu/node/44929</u>
- Project and partner information
- Project budget
- Description of work

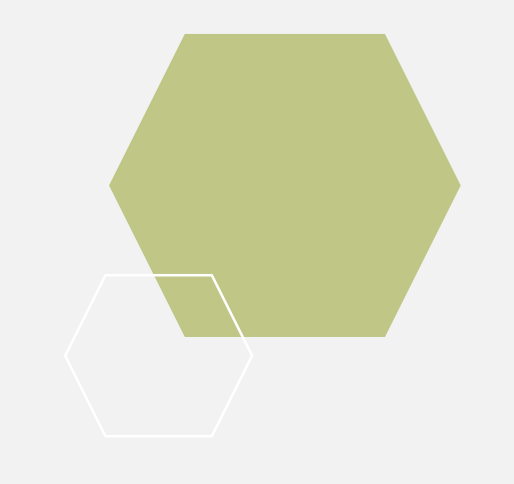

#### All information must be entered and uploaded to the submission tool

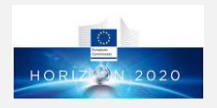

#### Registration

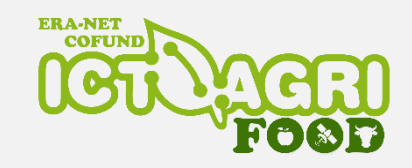

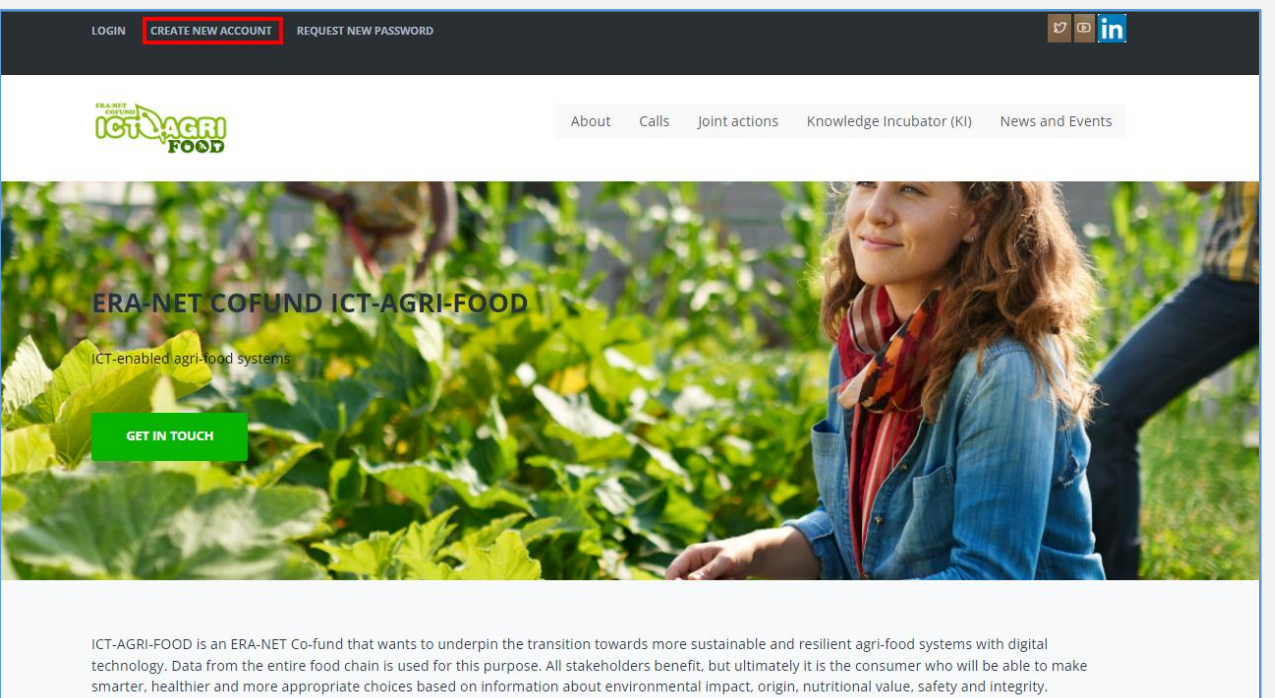

An applicant **first** needs to **create an user account to get access** to the web-based Online Submission Tool for preparing, uploading and submitting a proposal.

The registration tool can be found in the upper right corner of the ICT-AGRI-FOOD website: <u>https://ictagrifood.eu/</u>

Your full name, email and country entered in the registration form are used to identify you in the applications to the call.

Make sure you use a valid e-mail address, as the password will be mailed to you. ICT-AGRI-FOOD needs to validate your data before providing access to the web-based ICT-AGRI-FOOD application. Therefore, make sure to **register at least 48 hours before submission**.

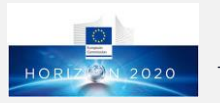

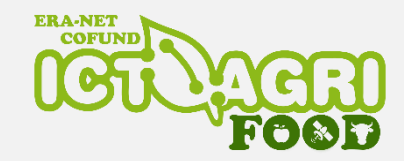

#### Personal data

| MY ACCOUNT MY PROFILE LOG OUT REQUEST NEW PASSWORD |                                                    | ឋ               |
|----------------------------------------------------|----------------------------------------------------|-----------------|
| COULTER FOOD                                       | About Calls Joint actions Knowledge Incubator (KI) | News and Events |

We invite you to fill in your <u>personal profile</u> by clicking on My profile

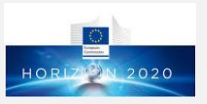

### Personal data

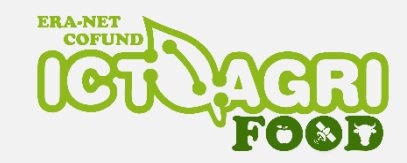

| EDIT MAIN PROFILE You ne registe     | ed to register the <b>organisation or the company</b> you belong to (if not red yet).                                         |
|--------------------------------------|----------------------------------------------------------------------------------------------------|
| My organisation: Set my organisation | profile's CV you can add your professional expertise and interests.                                                           |
| Take ca<br>search                    | re to include words you would like to be found by, when other people are ng.                                                  |
| •                                    | The information about your organisation or company connected to your profile is used to identify your organisation or company |
| •                                    | in applications to the call.                                                                                                  |

Links to personal website and social media (LinkedIn, Facebook, etc.) Only URL beginning with http:// Examples: http://myweb.com, http://my-linkedin-id

Your professional Curriculum vitae. This information can be read by any visitor to the website.

CV

The ICT-AGRI-FOOD has an online register of the organisations participating in various EU programmes. This allows consistent handling of different organisations' official data and avoids multiple requests of the same information.

SAVE

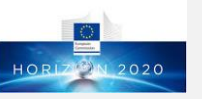

# Call announcement

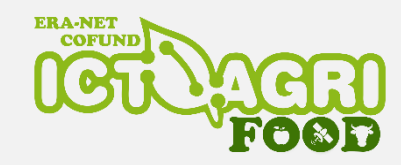

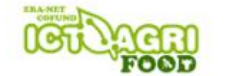

2022 Joint Call Joint actions Knowledge Incubator (KI) About Calls

News and Events

2022 JOINT CALL

Introduction

- Call documents and Guidelines for applicants
- My consortia
- Public proposals

#### 2022 JOINT CALL

ICT-AGRI-FOOD's 2022 Joint Call has been launched

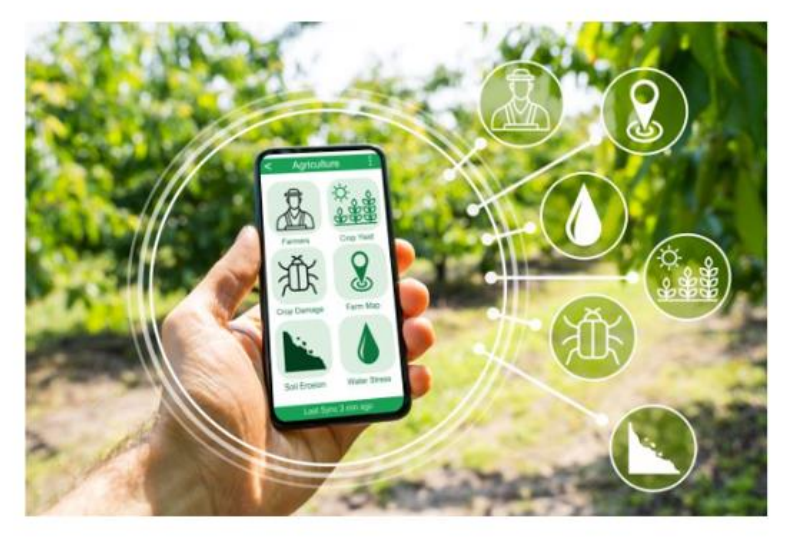

#### You can access the call **announcement** by clicking on the Call link on the main menu

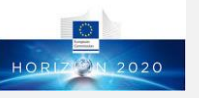

# Creation of a consortium

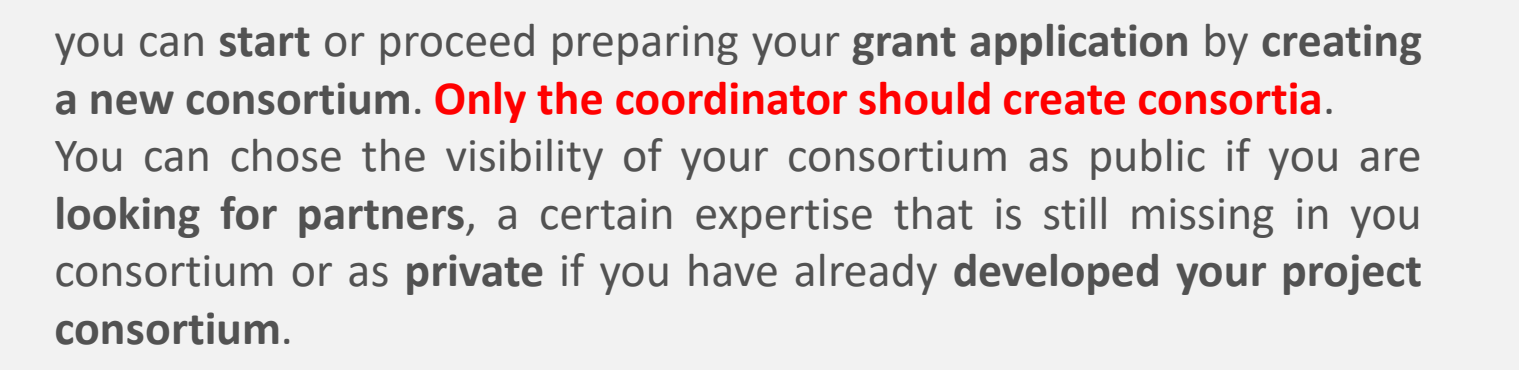

Public / Private can be reset during the elaboration of the proposal. In both proposal types, internal communication and memberships are confidential. Files uploaded to the proposal are secured against unauthorised access.

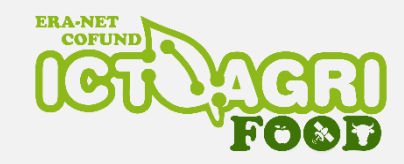

| Title *                                                                                                    |                                                                                                 |                                                                                         |                    |  |
|----------------------------------------------------------------------------------------------------|-------------------------------------------------------------------------------------------------|-----------------------------------------------------------------------------------------|--------------------|--|
| Summary *                                                                                                    |                                                                                                 |                                                                                         |                    |  |
|                                                                                                    |                                                                                                 |                                                                                         |                    |  |
|                                                                                                    |                                                                                                 |                                                                                         |                    |  |
|                                                                                                    |                                                                                                 |                                                                                         |                    |  |
|                                                                                                    |                                                                                                 |                                                                                         |                    |  |
|                                                                                                    |                                                                                                 |                                                                                         |                    |  |
|                                                                                                    |                                                                                                 |                                                                                         |                    |  |
|                                                                                                    |                                                                                                 |                                                                                         |                    |  |
| Content limited                                                                                                    | to 1000 characte                                                                                | s, remaining: 1000                                                                      |                    |  |
|                                                                                                    |                                                                                                 |                                                                                         |                    |  |
| In case of a publi                                                                                                    | c group, this text is                                                                           | displayed to all users.                                                                 |                    |  |
| In case of a publi<br>Publishable project                                                                                                    | <b>c group, this text is</b><br>it summary.                                                     | lisplayed to all users.                                                                 |                    |  |
| In case of a publi<br>Publishable project                                                                                                    | c group, this text is<br>at summary.<br>y *                                                     | displayed to all users.                                                                 |                    |  |
| In case of a publi<br>Publishable project<br>Group visibility<br>Public                                                                                                | c group, this text is<br>:t summary.<br>y *                                                     | displayed to all users.                                                                 |                    |  |
| In case of a publi<br>Publishable project<br>Group visibilit<br>Public<br>Private                                                                                      | c group, this text is<br>:t summary.<br>y *                                                     | lisplayed to all users.                                                                 |                    |  |
| In case of a publi<br>Publishable project<br>Group visibilit<br>Public<br>Private<br>Public groups are                                                                 | c group, this text is<br>t summary.<br>y *<br>visible for other use                             | <b>fisplayed to all users.</b><br>5, <b>Private</b> groups are hidd                     | en for other users |  |
| In case of a publi<br>Publishable project<br>Group visibility<br>Public<br>Private<br>Public groups are<br>Call identifier                                             | c group, this text is<br>it summary.<br>y *                                                     | <b>fisplayed to all users.</b><br>5, <b>Private</b> groups are hidd                     | en for other users |  |
| In case of a publi<br>Publishable project<br>Group visibilit<br>Public<br>Public<br>Private<br>Public groups are<br>Call identifier<br>- None -                        | c group, this text is<br>:t summary.<br>y *<br>visible for other use                            | fisplayed to all users.<br>5, <b>Private</b> groups are hidd                            | en for other users |  |
| In case of a public<br>Publishable project<br>Group visibilit<br>Public<br>Public<br>Private<br>Public groups are<br>Call identifier<br>- None -<br>Select the relevan | c group, this text is<br>tt summary.<br>y *<br>visible for other use<br>c call to begin the cre | fisplayed to all users.<br>5, <b>Private</b> groups are hidd<br>tion of an application. | en for other users |  |
| In case of a publi<br>Publishable project<br>Group visibilit<br>Public<br>Private<br>Public groups are<br>Call identifier<br>- None -<br>Select the relevant           | c group, this text is<br>tt summary.<br>y *<br>visible for other use<br>t call to begin the cre | fisplayed to all users.<br>5, <b>Private</b> groups are hidd<br>tion of an application. | en for other users |  |

Public consortia is a service where you can either post offers or post requests.

If you are looking for partners, a certain expertise that is still missing in your consortium, you can create a public consortium and put a description

If you want to join a consortium, you have a special expertise you can also post it here, and directly contact those people

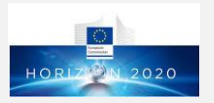

### Accessing your proposal

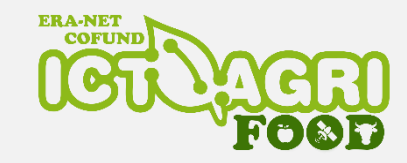

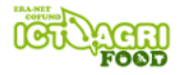

#### 2022 JOINT CALL

- Introduction
- · Call documents and Guidelines for applicants
- My consortia
- Public proposals

```
    My consortia
```

After creating a consortium, you can access it by clicking on **My consortia** on the sidebar menu.

The **template for the pre-proposal** can be accessed via the **workspace link** of your consortium.

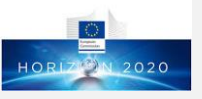

## Creation of an application

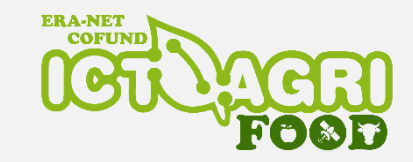

By clicking on the **Workspace link** on the proposal on which you are working, you can access your proposal in order to work on the content.

| HOME                                                                                                    | APPLICATION        |
|----------------------------------------------------------------------------------------------------|--------------------|
|                                                                                                    | • Home             |
| <b>Call:</b> More transparent agri-food systems for consumers and other stakeholders along the food                                                              | Manage partners    |
| value chain based on ici technologies                                                                                                    | Edit application   |
| Application ID:                                                                                                    | • DOW              |
| Coordinator:                                                                                                    | Submit application |
| This proposal is <b>Private</b> Edit group page                                                                                                    | View application   |
| <b>Note:</b> Additional information about the application will apear once the coordinator has created the project-info file through the "edit application" page. | Close workspace    |
|                                                                                                    |                    |

On the home page, you can check your **application ID** which is generation by the submission tool, the coordinator's name and the visibility of your consortium.

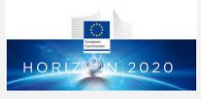

### Manage partners

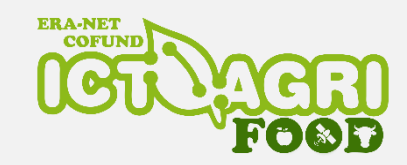

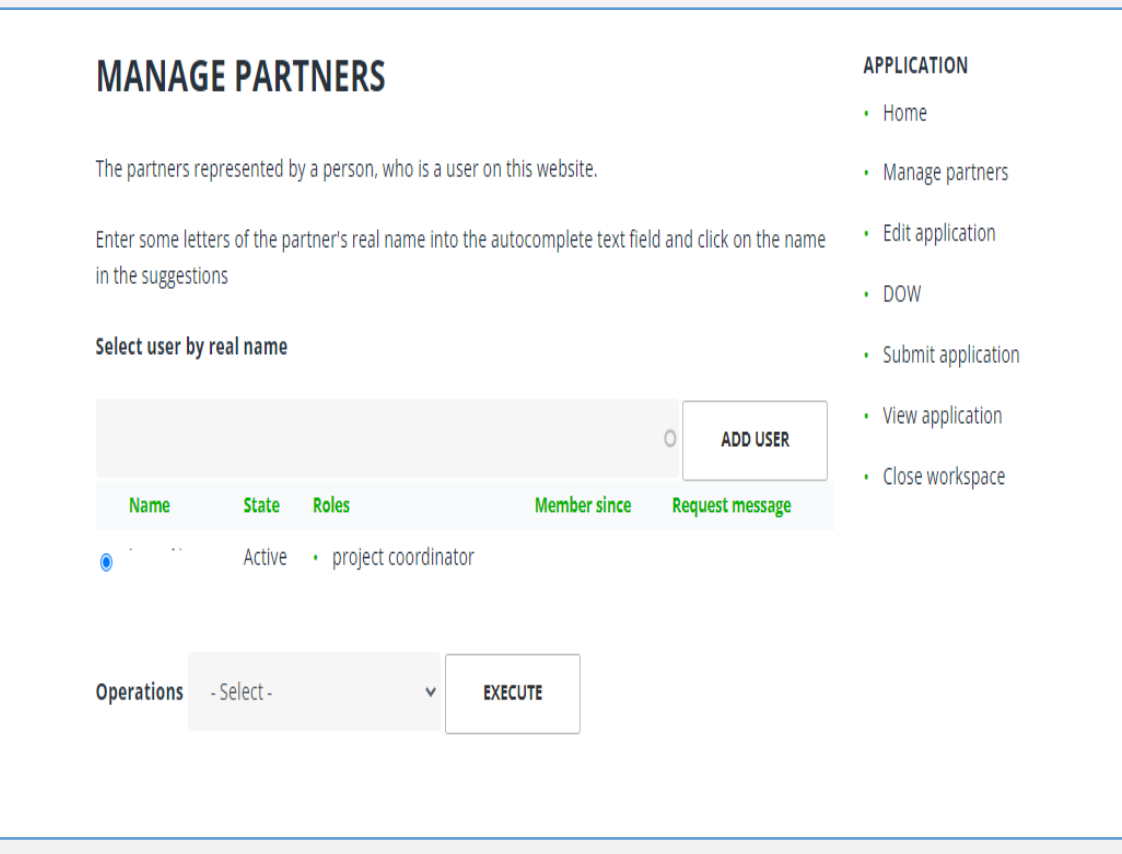

- The project **coordinator must select** users as representatives of project partners among the website users.
- After adding the users, the coordinator must **add** their **roles** (using operations feature)
- The project coordinator can always add partners while working on the pre-proposal
- The project coordinator can delegate editing rights to a project editor.

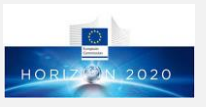

# Edit application

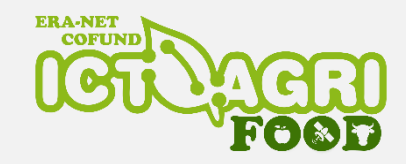

| EDIT APP | LICATION            |              |              |                | APPLICATION        |
|----------|---------------------|--------------|--------------|----------------|--------------------|
| Crowni   |                     |              |              |                | • Home             |
| Group:   |                     |              |              |                | Manage partners    |
| Member   | Role                | Project-info | Partner-info | Partner-budget | Edit application   |
|          | project coordinator | Create       | Create       | Create         | • DOW              |
|          | project partner     |              | Create       | Create         | Submit application |
|          |                     |              |              |                | View application   |
|          |                     |              |              |                | Close workspace    |

The project **coordinator must provide project information and is responsible for submitting the application**.

The coordinator can edit all partner informations and partner budgets.

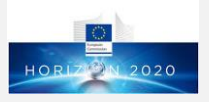

## Create project-info

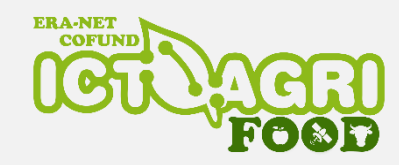

#### **CREATE APPLICATION-PARTNER-INFO**

| In "Partner" please enter the name of the participating organisation/company                                                                                                    |
|----------------------------------------------------------------------------------------------------|
| Partner * Partner                                                                                                    |
| Acronym *                                                                                                    |
| Acronym for identifying this partner                                                                                                    |
| cv                                                                                                    |
| Browse No file selected. UPLOAD                                                                                                    |
| CV of the coordinator (PDF file to be uploaded to the online tool, max. 2 pages A4, Arial 11 pt, line pitch 1,15, max. 2 MB): • Personal details: • Brief description of your profile including relevant qualification and international expertise in project management and international collaboration: • List of academic and non-academic degrees and year awarded: • List of current and past positions CV of the partner (PDF file to be uploaded, max. 1 page A4, Arial 11 pt, line pitch 1,15, max. 2 MB): • For each project partner's principal investigator please provide a short CV with a list of up to five relevant publications within the last five years demonstrating how he/she is suitably qualified and experienced to carry out the project (max. page for each partner). • Personal details • Brief description of your profile including relevant qualification and international expertise in project management and international collaboration • List of academic and non-academic degrees and year awarded • List of current and past positions: (to be consistent with the listing above) Files must be less than <b>2 MB</b> . Allowed file types: pdf. Tasks within the project <b>*</b> |
|                                                                                                    |
| Content limited to 2500 characters, remaining: <b>2500</b>                                                                                                    |
| max. 2500 characters incl. spaces                                                                                                    |

The **Project info template** must be filled in **by** the project **coordinator** and contains the following fields:

- Partner (Name of the participating organisation/company)
- Acronym
  - CV\*

- Tasks within the project
- Reference
- Team members

Upload a CV of the coordinator

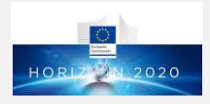

## Create partner-info

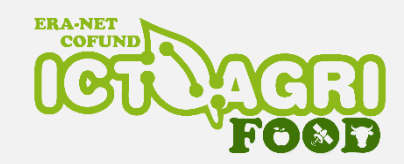

The **Partner info template** must be filled by each partner.

The coordinator can create and edit Partner info.

| Only for the partners                                    |
|----------------------------------------------------------|
| Role of partner in the project                           |
|                                                          |
|                                                          |
|                                                          |
| Content limited to 500 characters, remaining: <b>500</b> |
| Relevant expertise                                       |
|                                                          |
|                                                          |
|                                                          |
| Content limited to 500 characters, remaining: 500        |
| Added value to the project                               |
|                                                          |
|                                                          |
|                                                          |
| Content limited to 500 characters, remaining: 500        |

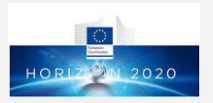

## Create partner-budget

The Partner budget template must be **filled by each** partner. The coordinator can create and edit Partner budgets.

The Partner budget templates are tailored to the conditions of the Funding Agencies participating in the call. The creation of each **Partner budget is performed in** five steps:

- **Select** the appropriate **Funding agency** from a drop down menu showing Funding Agencies from the partner's country
- Enter the total funding requested by the partner to lacksquarethe funding organisation (where applicable)
- **Fill in budget figures** for given eligible cost items as outlined by the Funding agency. Budget figures include total budget and requested budget
- Provide a **short explanation** for each budget item

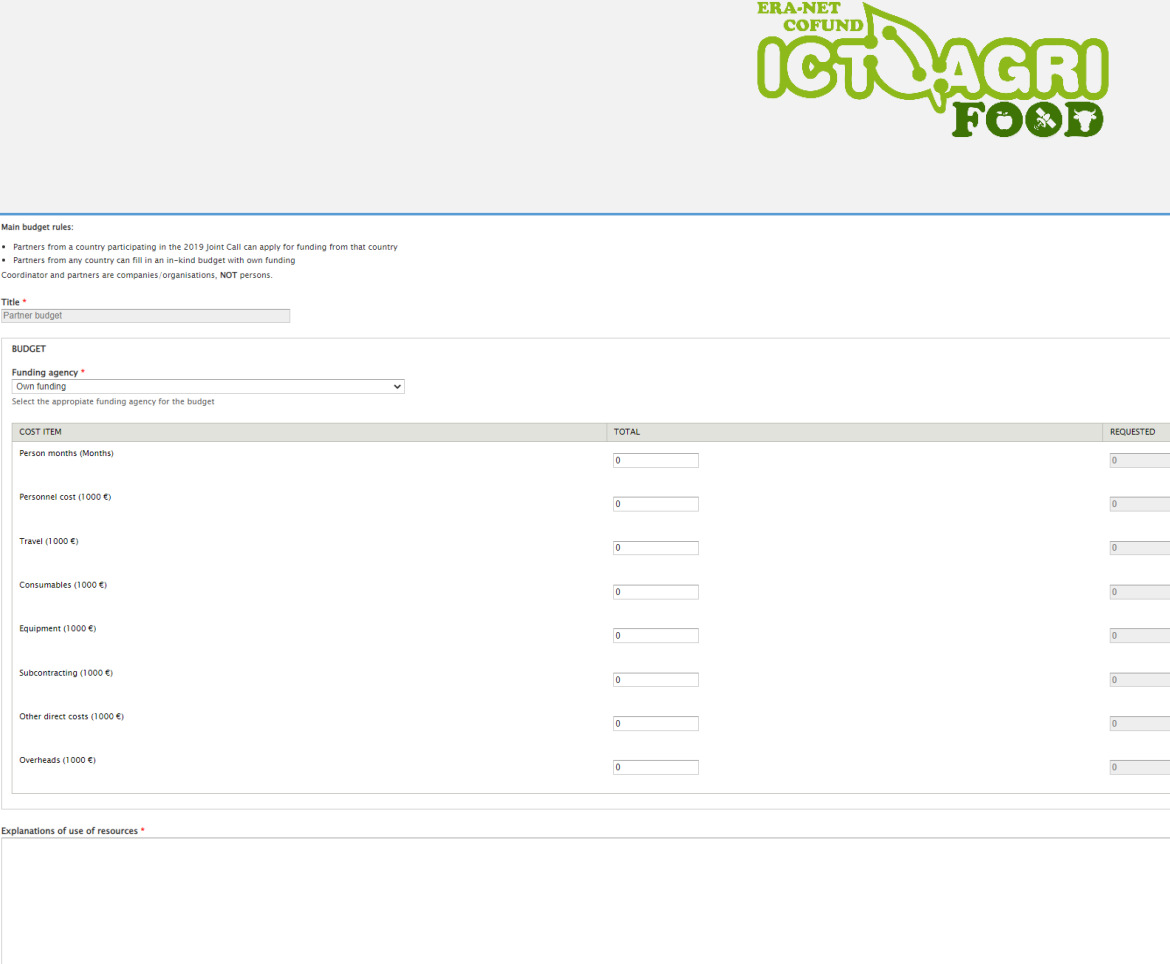

ontent limited to 5000 characters, remaining: 5000 son months, salaries, equipment, subcontracting, travel, other cost to be specified and described (Max 5.000 characters). Coordination cost must be indicated and detailed in this section

BUDGET

Own funding

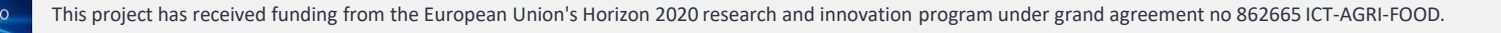

# Description of work

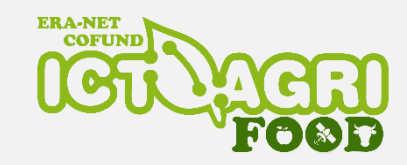

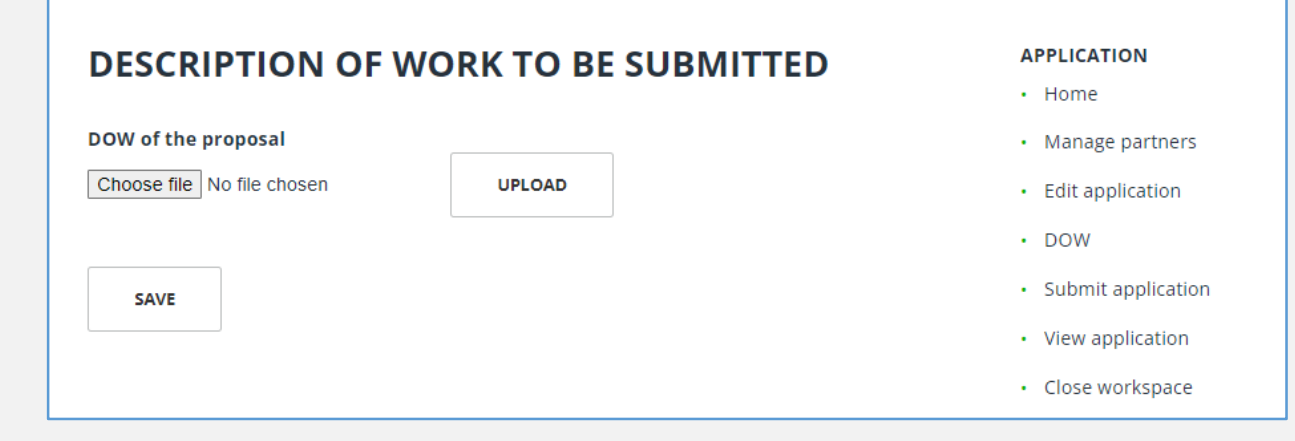

The "Description of Work" template is a MS Word document (provided online at Call Documents and guidelines for applicants) to be filled in and uploaded as a single pdf file to the submission system by the coordinator.

When uploading or deleting the Description of Work, remember to press "Save".

While working on your pre-proposal, you can get warnings if you miss to enter some information. Pay attention to those warnings!

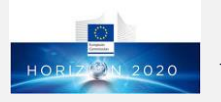

# Submit application

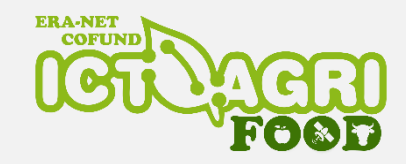

| SU   | BMIT APPLICATION  | APPLICATION        |
|------|-------------------|--------------------|
|      |                   | • Home             |
| 🗆 Su | omit application. | Manage partners    |
|      |                   | Edit application   |
|      | SUBMIT            | • DOW              |
|      |                   | Submit application |
|      |                   | View application   |
|      |                   | Close workspace    |

The **coordinator** is required to **submit the application before** the submission **deadline.** You can submit whenever you are ready as many time as you want before the deadline.

Only applications submitted before the submission deadline will be considered for selection. Requests for extensions to the deadline will not be considered.

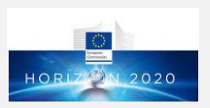

The coordinator will receive an email confirmation of the submission.

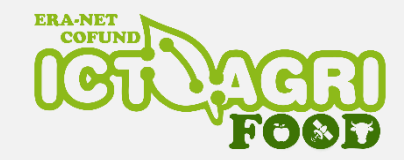

## View application

| Contact list     |                   |                              |               |            |              |
|------------------|-------------------|------------------------------|---------------|------------|--------------|
| Id               |                   |                              |               |            |              |
| Acronym          |                   |                              |               |            |              |
| Consortium       |                   |                              |               |            |              |
| No Acronym       | Partner           | Contact                      | Country       | Total k€   | Requested k€ |
| 1 Coord.         |                   |                              |               |            |              |
| 2                |                   |                              |               |            |              |
| Topics           |                   |                              |               |            |              |
| •                |                   |                              |               |            |              |
| Indicate the TRL | position in the t | beginning of the project and | d after the p | project is | finished:    |
| Duration:        |                   |                              |               |            |              |
|                  |                   |                              |               |            |              |
| Keywords         |                   |                              |               |            |              |
| • .              |                   |                              |               |            |              |
| -                |                   |                              |               |            |              |
| •                |                   |                              |               |            |              |
| •                |                   |                              |               |            |              |
|                  |                   |                              |               |            |              |
|                  |                   |                              |               |            |              |
| -<br>Attachment  | S                 |                              |               |            |              |

Here you find an overview of the submitted proposal with attachments.

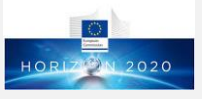

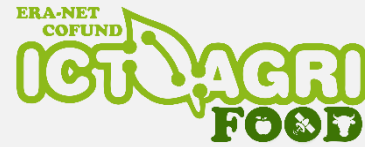

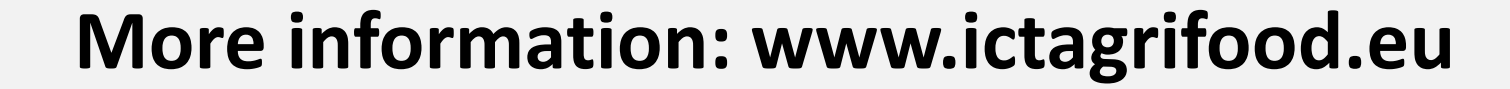

#### Webinar for applicants: 18th May 2022 at 11:00 (CET)

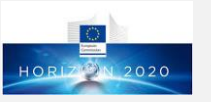